# DIG TALE DREHTÜR

# Erste Schritte als Partnerschule

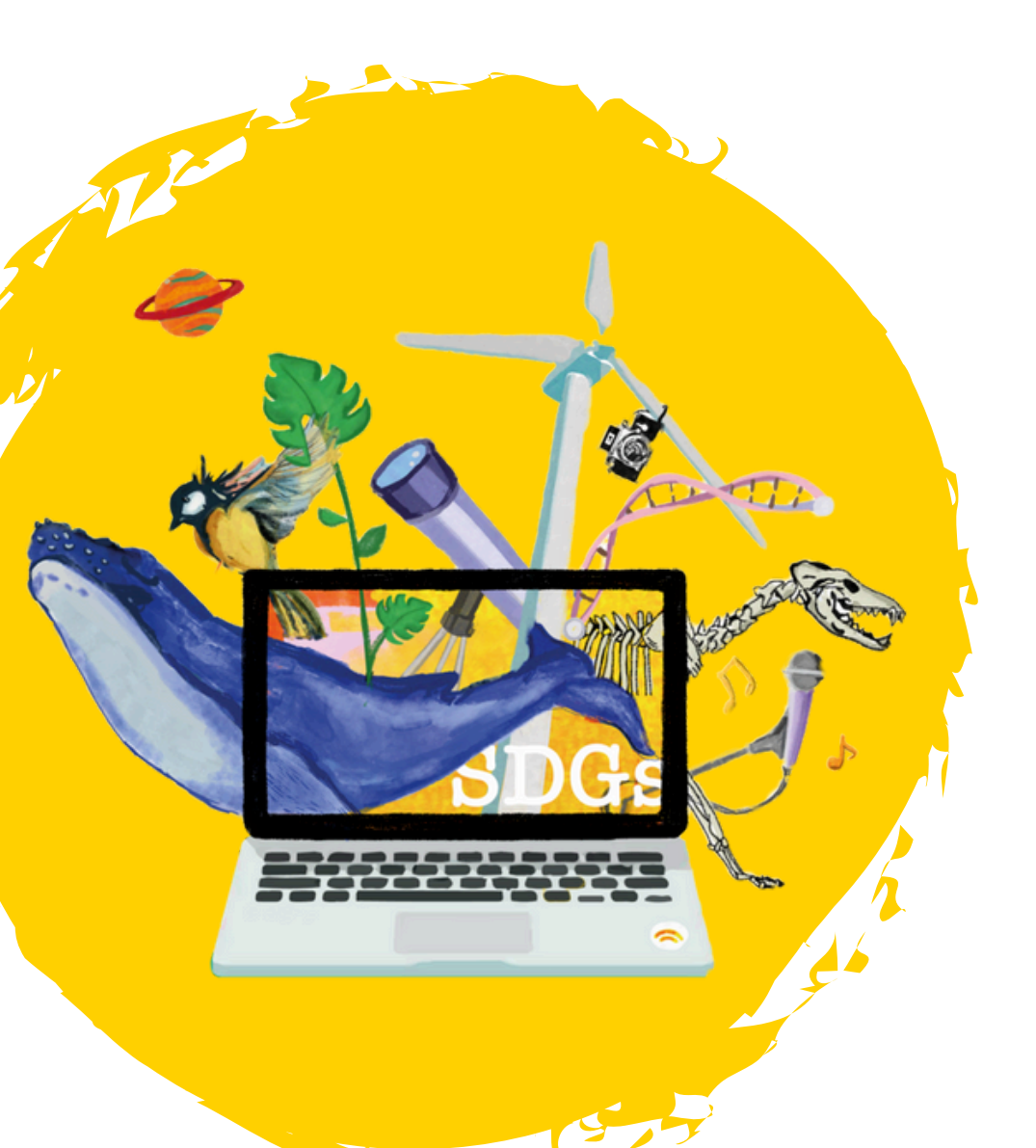

### Registrierung der Schüler:innen und als Lehrkraft

- Geben Sie den Schüler:innen den
- Registrierungslink, den wir Ihnen zugeschickt haben.
- Die Schüler:innen klicken auf den Link und geben ihre Mail-Adresse und ihr gewünschtes Passwort ein.
- Es wird eine Bestätigungsmail an die angegebene Mail-Adresse gesendet. In dieser muss auf einen Link geklickt werden, sodass die Anmeldung bestätigt wird.
  - Mit dem Link öffnet sich ein neues Formular, in dem der:die Schüler:in weitere Daten eingeben muss. Auf "Bestätigen" klicken, wodurch auf die individuelle Seite des Digitalen Drehtür Campus weitergeleitet.

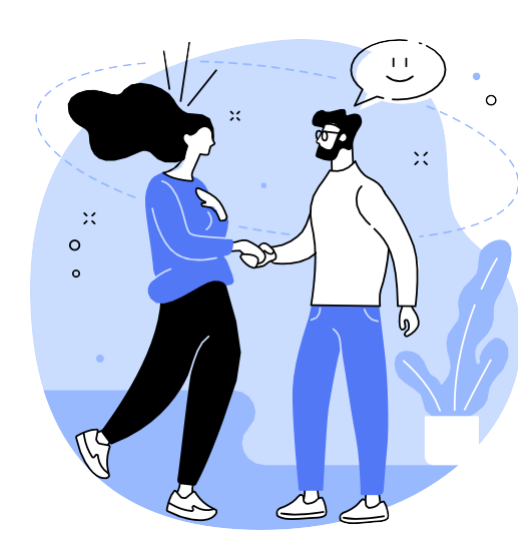

#### OnBoarding für neue Schulen

Regelmäßig finden Treffen für neue Partnerschulen statt, in denen der Digitale Drehtür Campus vorgestellt wird, die Einsatzmöglichkeiten besprochen werden und genug Raum und Zeit für Fragen bleibt.

#### Anmeldung zum OnBoarding:

Anmeldung auf dem Campus als Lehrkraft -> Lehrerzimmer -> Fortbildung -> Onboarding für neue Partnerschulen

Sie erhalten eine Einladungsmail.

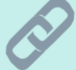

Wir stellen auch einen Selbstlernkurs für das Dashboard zur Verfügung. Hier

sind kleine Videos zu den einzelnen Themen hinterlegt. Der Kurs ist auf dem Campus im Lehrerzimmer.

#### Sprechstunde für Lehrkräfte

#### Jeden Mittwoch

findet eine Sprechstunde statt, in der Sie Fragen stellen können. Eine Anmeldung ist nicht notwendig. Termine finden Sie auf der Homepage im Kalender

Kalender - Digitale Drehtür

#### Link zur Sprechstunde:

https://app.bbbserver.de/ de/quick- connect/17e32fc4-3fb2- 48cf-a94f-211c79f5e789

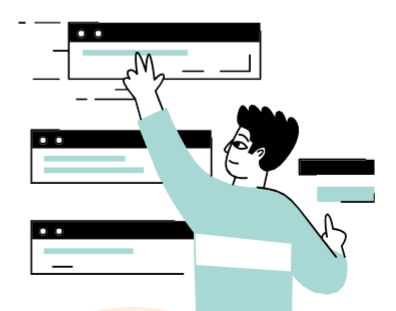

## Dashboard für Lehrkräfte

Für Lehrkräfte bieten wir ein Dashboard an, in dem Sie sehen können, zu welchen Kursen sich die Schüler:innen angemeldet haben.

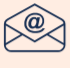

Möchten Sie einen Zugang haben, schreiben Sie eine E-Mail an: <u>kontakt@digitale-drehtuer.de</u>

mit den Namen der Schule, Namen und Mailadresse der Person, die den Zugang erhalten soll.

Sobald der Zugang erstellt ist, erhalten Sie eine E-Mail mit den Zugangsdaten und einer Anleitung. Bitte verwahren Sie den Zugang sorgfältig auf! Es finden in Abständen **Dashboardschulungen** statt. Die aktuellen Termine finden Sie auf der Homepage im Kalender <u>Kalender - Digitale Drehtür</u>

#### Anmeldung zur Schulung:

Anmeldung auf dem Campus als Lehrkraft -> Lehrerzimmer -> Fortbildung -> Schulung für das Dashboard

# Als Lehrkraft auf dem Digitalen Drehtür Campus

Als Lehrkraft haben Sie verschiedene Möglichkeiten auf dem Digitalen Drehtür Campus:

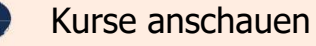

- Informationsbereich für Lehrkräfte:
  - Termine und Zugänge zum Vernetzungstreffen, zur Schulung des Dashboards und zur Sprechstunde
  - Vorlagen
- In Kursen hospitieren

Möchten Sie in einem Kurs **hospitieren**, schreiben Sie eine Mail an: kontakt@digitaledrehtuer.de

#### Vernetzungstreffen der Partnerschulen

Regelmäßig finden Netzwerktreffen für Partnerschulen statt, damit sich die Schulen untereinander austauschen können und auch wir mit den Schulen ins Gespräch kommen. Das Treffen findet an einem Mittwoch um 16:00 Uhr statt. Sie erhalten dazu eine Einladungsmail. Termine finden Sie auf der Homepage im Kalender

#### Kalender - Digitale Drehtür

# Anmeldung zum Netzwerktreffen:

Anmeldung auf dem Campus als Lehrkraft -> Lehrerzimmer -> Netzwerk -> Netzwerktreffen für Partnerschulen

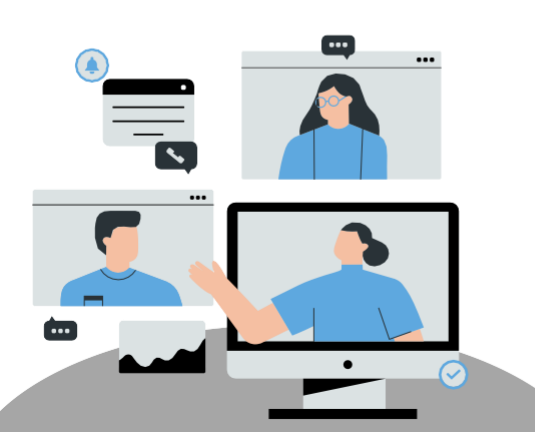

Möchten Sie mit Ihrer ganzen Klasse oder einer Gruppe von Schüler:innen an einem Kurs teilnehmen, geben Sie uns per Mail Bescheid. Wir werden versuchen es einzurichten.